Before You start the ansys You must set the ansys environment related to the right ansys sersion:

1/2

Ansys 2024 Release 2: modulepurge;moduleloadansys/v2024r2Ansys 2024 Release 1: modulepurge;moduleloadansys/v2024r1Ansys 2023 Release 2: modulepurge;moduleloadansys/v2023r2Ansys 2022 Release 2: modulepurge;moduleloadansys/v2022r2Ansys 2021 Release 2: modulepurge;moduleloadansys/v2021r2

You can start the ansys workbench gui with the following command: wb

You can start the ansys product with the command

| Fluent                   | fluent           |
|--------------------------|------------------|
| Ansys Electronic Desktop | ansysedt         |
| CFX                      | cfx5             |
| IcemCFD                  | icemcfd          |
| Icepak                   | icepak           |
| Optislang                | optislang        |
| RSMClusterConfig         | rsmclusterconfig |
| Ansys Help System        | anshelp          |

## Hint 1:

Please check with module list if a specific ansys environment is already active! Mostly the appropriate ansys version is set permanently in Your account.

Hint 2:

Please change between different ansys version only for testing purposes!

FAQ 1:

How can I activate the "Beta Option Menues"? In the Workbench GUI please goto Tools » Options » Appearance. Scroll down and switch on the "Beta options" checkbox.

FAQ 2: How can I get my personal ansys student license? Ansys for students

useful ansys links:

Ansys Innovation Space

Ansys Developer

Ansys Devloper Forum

**CADFEM Ansys Newsletter** 

From: https://www1.tu-ilmenau.de/hpcwiki/ - **hpcwiki** 

Permanent link: https://www1.tu-ilmenau.de/hpcwiki/doku.php?id=ansys

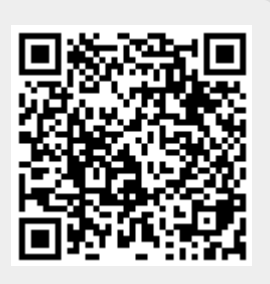

Last update: 2025/05/07 10:19